## Sådan opretter du en trin-for-trin-kommando til talegenkendelse

1. Trin-for-trin kommandoer lader dig navigere rundt med stemmen. Først skal du finde ud af, hvilken genvejstast el. der kan fremkalde den kommando du vil bruge. I dette eksempel vil jeg lave en stemmekommando til at sende en ny mail i Outlook. Jeg sætter derfor musen over "Ny mail"-knappen og ser, at kommandoen jeg kan bruge er Ctrl+N.

| 💽 🗄 🏺 🗧                               |                        |                                            |          |                         |              | Indbakke                                     | - Ida.Skott.N      | 1objerg@rander               | s.dk - Outlook                             |                | ult i t                        |                                                                                 |                                       | ? 🖻 - 🗗               | × |
|---------------------------------------|------------------------|--------------------------------------------|----------|-------------------------|--------------|----------------------------------------------|--------------------|------------------------------|--------------------------------------------|----------------|--------------------------------|---------------------------------------------------------------------------------|---------------------------------------|-----------------------|---|
| FILER HJEM                            | SEND/MODTA             | G MAPPE                                    | VIS      | ActiveSignature         | e            |                                              |                    |                              |                                            |                |                                |                                                                                 |                                       |                       |   |
| Ny Nye<br>mail elementer              | Send on<br>Behalf of + | ि Ignorer<br>iso Ryd op +<br>iso Uønsket + | Slet     | Besvar Svar<br>til alle | Videresend   | ₩ødesvar<br>S<br>Chatbesked ▼<br>E<br>Mere ▼ | Journalise<br>mail | r Journaliser<br>vedhæftning | Flyt til: ?<br>J Til chef                  | 4<br>9<br>19   | Hyt ▼<br>E Regler ▼<br>DneNote | <ul> <li>○ Ulæst/læst</li> <li>Kategoriser *</li> <li>▶ Opfølgning *</li> </ul> | Søg efter personer<br>Adressekartotek | Store                 |   |
| Ny                                    | Send on Behalf of      | Slet                                       |          |                         | Besvar       |                                              |                    | SBSYS                        | Hurtige trin                               | F <sub>2</sub> | Flyt                           | Mærker                                                                          | Søg                                   | Tilføjelsesprogrammer | ~ |
| Nyt element Ctr<br>Opret et nyt eleme | I+N)<br>ent.           | ag i Aktuel po<br>It Ulæst                 | ostkasse | e (Ctrl+E)              | ې<br>Efter I | Aktuel postkasse<br>Dato ▼ Nyeste ↓          | •                  | 🕞 Svar 🕞 Sv<br>ma            | var til alle 🕒 Videres<br>25-11-2019 11:05 | end ς          | 🛱 Chat                         |                                                                                 |                                       |                       |   |

2. Åbn herefter KMD Dragon, og log ind med dq-nummer

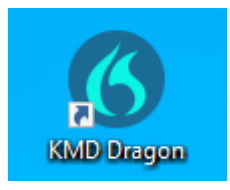

3. Vælg "Administration af trin-for-trin-kommandoer"

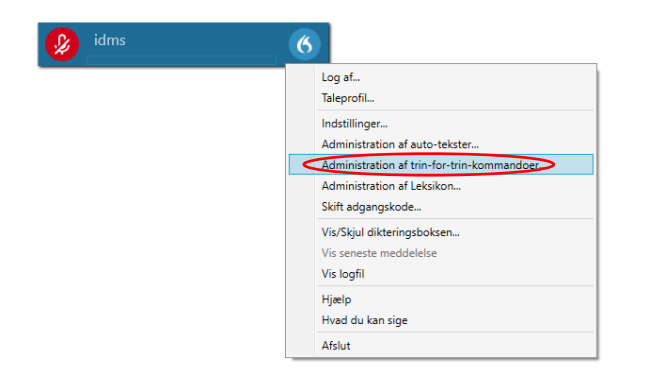

4. Tryk på "+" i nederste venstre hjørne af dialogboksen

| Administration af trin-for-trin-kommandoer | - 0         | ×  |
|--------------------------------------------|-------------|----|
| ه ا                                        |             |    |
| Arranger efter: Navn                       |             |    |
| Et felt frem                               |             |    |
| Kommando besvar                            |             |    |
| Kommando enter                             |             |    |
| Kommando ny mail                           |             |    |
| Kommando send mail                         |             |    |
| Kommando slet                              |             |    |
| Kommando svar til alle                     |             |    |
| Kommando videresend                        |             |    |
| To felter frem                             |             |    |
|                                            |             |    |
|                                            |             |    |
|                                            |             |    |
|                                            |             |    |
| +                                          |             |    |
| Tilføj en trin-for-trin-kommando           | Anvend alle | Lu |

| $\mathbf{J}$ . Navigiv filed det du vil sige, fiar du skar musætte ti inflorfullifikorningiduden – eks. Kommando fiv filar |
|----------------------------------------------------------------------------------------------------|
|----------------------------------------------------------------------------------------------------|

| Administration af trin-for- | trin-kommandoer                           | -     |         | >  |
|-----------------------------|-------------------------------------------|-------|---------|----|
| ag                          | ٩                                         |       |         |    |
| Arranger efter: Nav         | n 🔺 Navn *                                |       |         |    |
| 1                           | Kommando ny mail                          |       |         |    |
| Et felt frem                | Beskrivelse                               |       |         |    |
| Kommando besvar             | Talt form *                               |       |         |    |
| Kommando enter              | Kommando ny mail                          |       |         |    |
| Kommando ny mail            | Nyt tr                                    | rin   |         |    |
| Kommando send mail          |                                           |       |         |    |
| Kommando slet               |                                           |       |         |    |
| Kommando svar til alle      |                                           |       |         |    |
| Kommando videresend         |                                           |       |         |    |
| To felter frem              |                                           |       |         |    |
|                             |                                           |       |         |    |
|                             |                                           |       |         |    |
|                             | Variabler markeret med * er obligatoriske |       |         |    |
| +                           |                                           |       |         |    |
|                             |                                           | Anver | nd alle | Lu |

6. Tryk på "Nyt trin", og vælg på listen, hvilken type trin-for-trin-kommando du vil lave – i eksemplet vælger jeg "Tryk på genvejstasten", da jeg tidligere fandt ud af, at jeg kan bruge genvejstaster til min kommando.

|          |                       |        |                                           |  | _ |
|----------|-----------------------|--------|-------------------------------------------|--|---|
| Søg<br>L | Arranger efter: Navn  | م<br>• | Navn *                                    |  |   |
|          |                       |        | Kommando ny mail                          |  |   |
|          |                       |        | Beskrivelse                               |  |   |
| Et 1     | telt frem             |        |                                           |  |   |
| Kor      | mmando besvar         |        | Talt form *                               |  |   |
|          |                       |        | Kommando ny mail                          |  | _ |
| Kor      | mmando enter          |        | Trin *                                    |  |   |
| Kor      | mmando ny mail        |        |                                           |  | _ |
| Var      |                       |        | Abn programmet                            |  |   |
| NOF      | mmando seno mail      |        | Ventetid<br>Vent på vinduat               |  |   |
| Kor      | mmando slet           |        | Kør trin-for-trin-kommando                |  |   |
| Kee      |                       |        | Udfør stemmekommando                      |  |   |
| NUI      | minando svar tir alle |        | Indtast tekst                             |  |   |
| Kor      | mmando videresend     |        | Tryk på tasterne                          |  |   |
| To       | faltar fram           |        | Tryk på genvejstasten                     |  |   |
| 101      | letter frem           |        | Mikrofon fil                              |  |   |
|          |                       |        | THE OTHER                                 |  |   |
|          |                       |        |                                           |  |   |
|          |                       |        |                                           |  |   |
|          |                       |        | Variabler markeret med * er obligatoriske |  | _ |
|          | +                     |        |                                           |  |   |
|          |                       |        |                                           |  |   |

## 7. Vælg "CTRL" og skriv "N".

| a'g                    | 2  |                        |                   |         |       |   |   |       |     |
|------------------------|----|------------------------|-------------------|---------|-------|---|---|-------|-----|
| Arranger efter: Navn   | N  | lavn *                 |                   |         |       |   |   |       |     |
|                        | Ka | ommando ny mail        |                   |         |       |   | - |       |     |
|                        | B  | eskrivelse             |                   |         |       |   |   |       |     |
| Et felt frem           |    |                        |                   |         |       |   |   |       |     |
| Kommando besvar        | Ta | alt form *             |                   |         |       |   |   |       |     |
| Kanana da antas        | Ко | ommando ny mail        |                   |         |       |   |   |       |     |
| Kommando enter         | Т  | rin *                  |                   |         |       |   |   |       |     |
| Kommando ny mail 🛛 🗋 🛌 | ×  | 4 Tryk på genvejstast  | en                |         |       |   |   | + + : | × + |
| Kommando send mail     |    | Genvejstast            | Ctrl              | Alt     | Shift |   |   |       |     |
|                        |    |                        | $\checkmark$      |         |       | Ν |   | ]     |     |
| Kommando slet          |    |                        |                   | Nyt tri | n     |   |   |       | 1   |
| Kommando svar til alle |    |                        |                   |         |       |   |   |       |     |
| Kommando videresend    |    |                        |                   |         |       |   |   |       |     |
| To felter frem         |    |                        |                   |         |       |   |   |       |     |
|                        | _  |                        |                   |         |       |   |   |       |     |
|                        |    |                        |                   |         |       |   |   |       |     |
|                        |    |                        |                   |         |       |   |   |       |     |
|                        |    |                        |                   |         |       |   |   |       |     |
|                        | V  | 'ariabler markeret med | * er obligatorisk | е       |       |   |   |       |     |

## 8. Tryk på "Anvend alle"

|                        | Q |                          |                   |          |       |   |       |   |
|------------------------|---|--------------------------|-------------------|----------|-------|---|-------|---|
| Arranger efter: Navn   | • | Navn *                   |                   |          |       |   |       |   |
| Et felt frem           |   | Kommando ny mail         |                   |          |       |   |       |   |
|                        |   | Beskrivelse              |                   |          |       |   |       |   |
| Kommando besvar        |   |                          |                   |          |       |   |       | _ |
| Kommando enter         |   | Talt form *              |                   |          |       |   |       | _ |
| Kommando ny mail 🛛 🗖   |   | Kommando ny mail         |                   |          |       |   |       | _ |
| Li Li                  | × | Trin *                   |                   |          |       |   |       |   |
| Kommando send mail     |   | Tryk på genvejstaste     | n                 |          |       |   | + + × | 1 |
| Kommando slet          |   | Genvejstast              | Ctrl              | Alt      | Shift |   |       |   |
|                        |   |                          | $\checkmark$      |          |       | Ν |       |   |
| Kommando svar til alle |   |                          |                   | Nyt trin |       |   |       |   |
| Kommando videresend    |   |                          |                   |          |       |   |       |   |
| To felter frem         |   |                          |                   |          |       |   |       |   |
|                        |   |                          |                   |          |       |   |       |   |
|                        |   |                          |                   |          |       |   |       |   |
|                        |   |                          |                   |          |       |   |       |   |
|                        |   |                          |                   |          |       |   |       |   |
|                        |   |                          |                   |          |       |   |       |   |
|                        |   | Variabler markeret med * | * er obligatorisk | e        |       |   | <br>  | - |
|                        |   |                          |                   |          |       |   |       |   |

7. Nu kan du fremkalde din trin-for-trin-kommando ved at starte en diktering, og sige det du har kaldt autoteksten – eks. "Kommando ny mail"

OBS! Du skal være opmærksom på, at dine trin-for-trin kommandoer kun virker til det program, du har lavet den til. Hvis du eksempelvis skal sende en mail i et andet program, skal du lave en ny kommando.